หากพนักงานลืมรหัสเข้าใช้งานโปรแกรมเก็บวันหยุด/ลางานออนไลน์ พนักงานสามารถแจ้งทางไอทีให้ ดำเนินการรีเซ็ทรหัสผ่านใหม่ให้ได้ โดยไม่ต้องส่งไลน์ หรือ โทรแจ้งทางไอที โดยสามารถดำเนินการได้ ดังนี้

- ให้พนักงานเปิด อินเตอร์เน็ต บราวเซอร์ เช่น Google Chrome, Safari เป็นต้น ขึ้นมา แล้วพิมพ์ itservice.hansarsm.com ลงไป (ใช้ได้ทั้งคอมพิวเตอร์, แทปเล็ท และ มือถือ)
- 2. หลังจากนั้นระบบก็จะเข้าสู่หน้าล็อคอิน

tawinun

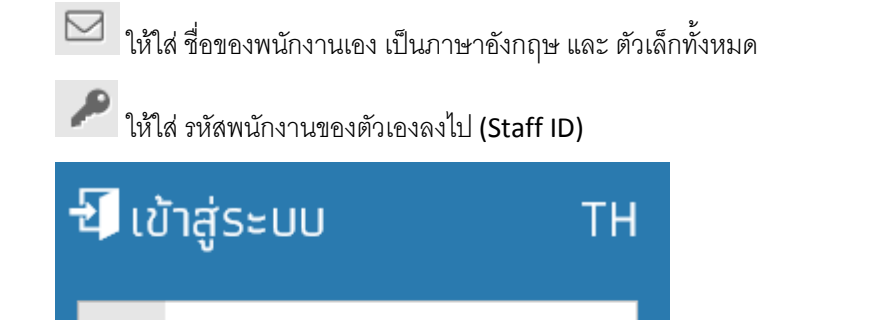

หลังจากนั้นคลิกที่ปุ่ม

 $\square$ 

| 🕌 IT Repair O | nlin         | ie - ระบบแจ้ง           | าซ่อมง <sup>-</sup> | านไอทีออนไลน์ |
|---------------|--------------|-------------------------|---------------------|---------------|
|               | <b>- 1</b> 1 | ້າສູ່ຣະບບ               | тн                  |               |
|               |              | tawinun                 |                     |               |
|               | ۶            |                         |                     |               |
|               |              | ເข້າສູ່ຣະບນ ┥           |                     |               |
|               |              | สมัครสมาชิก / ลืมรหัสผ่ | 'nu                 |               |
|               |              |                         |                     |               |

4. หากถูกต้อง ก็จะเข้าสู่หน้าต่าง ดังรูปด้านล่าง

| / totoord x                                                                                                    | - 0 ×          |
|----------------------------------------------------------------------------------------------------|----------------|
| (← → C ff 🗋 tiservice hansarsm.com/index php                                                                                                    | ¶☆ ≡           |
| El col Googe    Marcer Kols    Marcer Kols | 39             |
| IT Repair Online - ระบบแจ้งช่อมงานไอทีออนไลน์ TH สรด. <b>1</b> พากพท                                                                                                    | un Wiriyananon |
| หน้าหลัก งานซ้อน ออกจากระเบบ                                                                                                    |                |
| 🕷 Adhedan                                                                                                    |                |
| II Dashboard                                                                                                    |                |
| sumulau<br>O<br>vuuluutud                                                                                                    |                |
|                                                                                                    |                |
|                                                                                                    |                |
|                                                                                                    |                |
|                                                                                                    |                |
|                                                                                                    |                |
|                                                                                                    |                |
|                                                                                                    |                |
|                                                                                                    |                |
|                                                                                                    |                |
|                                                                                                    |                |
|                                                                                                    |                |
|                                                                                                    |                |
| Copyright 2020, ระบบแจ้งช่อมวนได้ห้องมัลนี้ Version 3.0.0 License Name: Hansar Samui Resort (Free Edition)                                                                                                    |                |
|                                                                                                    |                |

หลังจากนั้นให้คลิกที่ งานช่อม -

| Contract x                                                                                                    | x      |
|----------------------------------------------------------------------------------------------------|--------|
| ← → C fi D Itservice hansarsm.com/index.php                                                                                                    | ☆≡     |
| 🗄 and 🔓 Google 👔 Hannes Hools 👔 Hannes Samu 👔 gulaweliat@Inclamance M Good 🐺 Hindows - Dropbox 🔹 Transfor 🦣 Google action on 🖓 Hinnes/Samu 😩 CCTV 😩 Setch 😩 Septort 🔝 Societies 💭 Radocrileo 😳 IT 🕒 actionalise(Int Group action on the Hindows) Hindows Internet. 👾 Hinnes/Samu | 39     |
| IT Repair Online - ระบบแจ้งช่อมงานไอที่ออนไลน์ ™าสะพัฒน Winy                                                                                                    | inanon |
|                                                                                                    |        |
|                                                                                                    |        |
| sunsiau<br>O<br>vuusiausuu                                                                                                    |        |
|                                                                                                    |        |
|                                                                                                    |        |
|                                                                                                    |        |
|                                                                                                    |        |
|                                                                                                    |        |
|                                                                                                    |        |
|                                                                                                    |        |
| Copyright 2020, ระบบแจ้งห่อนงานได้ก่อนไลน์ Version 3.0 D License Name: Hansar Samul Resort [Free Edition]                                                                                                    |        |

| 6. | หลั | <b>เ</b> ้งจากนั้นให้คลิกที่ | แจ้งซ่อม   |     |
|----|-----|------------------------------|------------|-----|
|    |     | งานซ่อม 🗸                    | ออกจากระ   | ະບບ |
|    |     | แจ้งซ่อม 🗲                   |            |     |
|    | h   | ติดตามการสั่ง                | ช่อมของฉัน |     |

หลังจากนั้นที่ช่องพัสดุให้พิมพ์คำว่า "ลา" ลงไป แล้วระบบจะขึ้นให้เราเลือกอัตโนมัติ ให้เราเลือกที่คำว่า
 "ระบบลางานออนไลน์ – Tiger Web Time Online SOF00011" ได้เลย

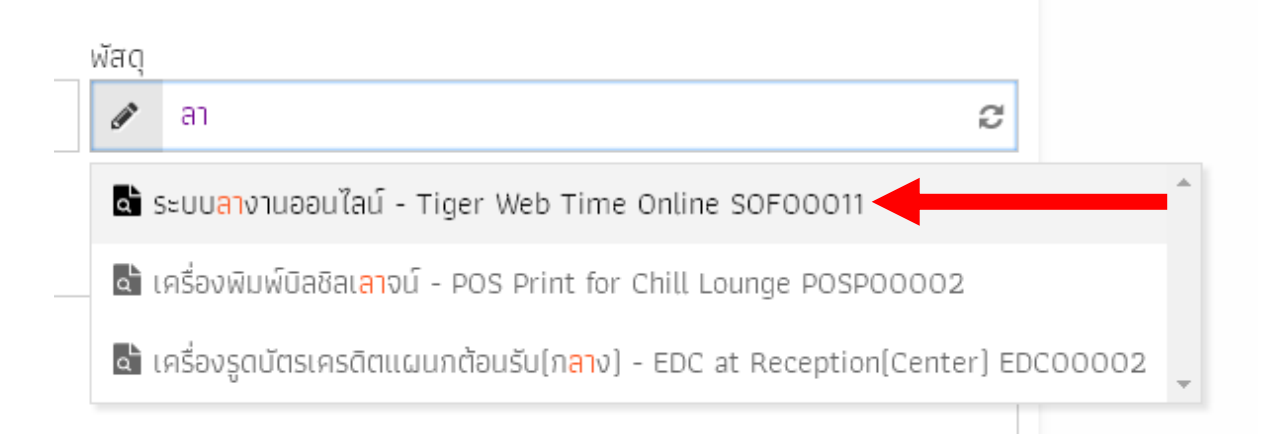

8. หลังจากนั้นที่ช่อง **"รายละเอียดการซ่อม/ปัญหา"** ให้ใส่ว่า **"จำรหัสผ่านไม่ได้"** หรือ **"ลืมรหัสผ่าน"** ลงไป

| ราย    | เละเอียดการซ่อม                           |       |                                          |   |
|--------|-------------------------------------------|-------|------------------------------------------|---|
| หมาย   | เลขเครื่อง/เลขทะเบียน                     | พัสดุ |                                          |   |
| 123    | S0F00011                                  | 🖌 🖉   | ระบบลางานออนไลน์ - Tiger Web Time Online | ⊻ |
| ค้นหาเ | พัสดุโดย พัสดุ, หมายเลขเครื่อง/เลขทะเมียน |       |                                          |   |
| รายละ  | ะเอียดการช่อม/ปัญหา                       |       |                                          |   |
| P      | จำรหัสผ่านไม่ได้                          |       |                                          |   |
|        |                                           |       |                                          |   |
|        |                                           |       |                                          |   |
|        |                                           |       |                                          |   |
| หมาย   | เหต                                       |       |                                          |   |
| Q      |                                           |       |                                          |   |
| คำอธิเ |                                           |       |                                          |   |
|        |                                           |       |                                          |   |
| E      | ี้) บันทึก                                |       |                                          |   |

หลังจากนั้นให้คลิกที่ปุ่ม

| ราย    | ละเอียดการซ่อม                            |   |       |                                          |   |
|--------|-------------------------------------------|---|-------|------------------------------------------|---|
| หมาย   | เลขเครื่อง/เลขทะเบียน                     |   | พัสดุ |                                          |   |
| 123    | S0F00011                                  | ∡ | (A)*  | ระบบลางานออนไลน์ - Tiger Web Time Online | ⊻ |
| ค้นหาเ | พัสดุโดย พัสดุ, หมายเลขเครื่อง/เลขทะเมียน |   |       |                                          |   |
| รายละ  | ะเอียดการซ่อม/ปัญหา                       |   |       |                                          |   |
| Ē      | จำรหัสผ่านไม่ได้                          |   |       |                                          |   |
|        |                                           |   |       |                                          |   |
| หมาย   | เหตุ                                      |   |       |                                          |   |
| Q      |                                           |   |       |                                          |   |
| คำอธิบ | ายหรือหมายเหตุเพิ่มเติม                   |   |       |                                          |   |
|        | ີ ບັນກຶກ                                  |   |       |                                          |   |

## 10. หลังจากนั้นคลิกที่ปุ่ม <sup>ุกกลง</sup>

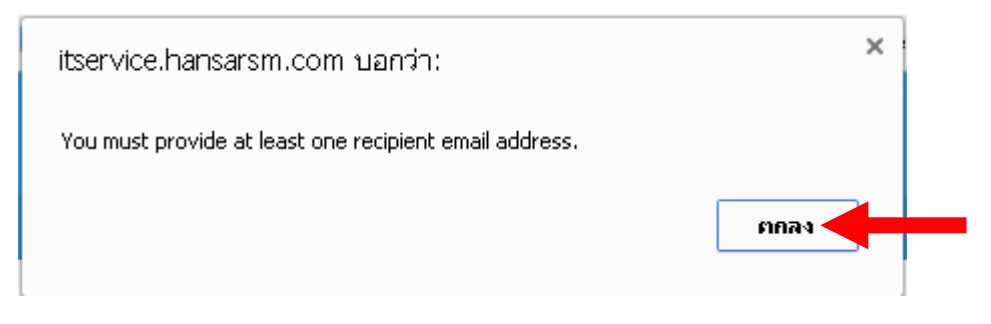

11. รายการแจ้งของเราได้ถูกส่งหาไอทีแล้ว หลังจากนั้นให้รอทางไอทีดำเนินการแก้ไขก่อน

| 🕌 IT Repair Online - ระบบแจ้งช่อมงานไอทีออนไลน์             |                  |               | TH adad.                       | L Mr.Tawinun Wirlyananon |
|-------------------------------------------------------------|------------------|---------------|--------------------------------|--------------------------|
| มใหม้ก งามร้อย - ออกวารแม                                   |                  |               |                                |                          |
| 🛪 งานซ่อม / ติดตามการสิ่งซ่อมของฉีม                         |                  |               |                                |                          |
| 🛃 ติดตามการสั่งซ่อมของฉัน                                   |                  |               |                                |                          |
| แสดง 30 รายการ • สถานะการย่อม ทั้งหมด • 📀                   |                  |               |                                | Aun Q                    |
| ทั้งหมด 1 รายการ, แสดง 1 ถึง 1, หน้าที่ 1 จากทั้งหมด 1 หน้า |                  |               |                                |                          |
| waq                                                         | วันที่แจ้งช่อม 🔺 | ຜູ້ປฏิบัติงาน | สถามะการช่อม 🗘                 |                          |
| ระบบลางวนออนไลม์ - Tiger Web Time Online                    | 04 u.e. 2564     |               | uðetiau - Repair Nortification |                          |
|                                                             | 4                |               |                                |                          |
|                                                             | _                |               |                                |                          |
|                                                             |                  |               |                                |                          |
|                                                             |                  |               |                                |                          |
|                                                             |                  |               |                                |                          |
|                                                             |                  |               |                                |                          |
|                                                             |                  |               |                                |                          |
|                                                             |                  |               |                                |                          |
|                                                             |                  |               |                                |                          |
|                                                             |                  |               |                                |                          |
|                                                             |                  |               |                                |                          |
|                                                             |                  |               |                                |                          |
|                                                             |                  |               |                                |                          |

|                   |                  |                     |                   | all a a d a a d          |
|-------------------|------------------|---------------------|-------------------|--------------------------|
| พนักงานสามารถติดต | ามการด้าเนินการร | ของทางใอที่ได้ ว่าท | างใอที่ได้ดำเนินเ | าารแก้ไขให้หรีอยัง ดังนี |

| 12. | ให้คลิกที่ งานช่อม 👻                                                                                     |                |
|-----|----------------------------------------------------------------------------------------------------|----------------|
|     | ที่ IT Repair Online - ระบบแจ้งช่อมงานไอทีออมไลน์<br>หน้าหลัก งานช่อน - ออกจากระบบ                       | un Wiriyananon |
|     | e withean                                                                                                |                |
|     | stamsaba<br>1<br>orusiouztud                                                                             |                |
|     |                                                                                                    |                |
|     |                                                                                                    |                |
|     |                                                                                                    |                |
|     |                                                                                                    |                |
|     |                                                                                                    |                |
|     | Copyright 2020, ระบบแจ้งห่อมงานไฮโออบไลน์ Version 3.0.0 License Name: Hansar Samui Resort (Pree Edition) |                |
|     | Copyright 2020, s-uuulõudau-Yulõnfaaulīnü Version 3.0.0 License Name, Hansar Samul Resort (Pree Edition) |                |

13. หลังจากนั้นให้คลิกที่ <mark>ติดตามการสั่งช่อมของฉัน</mark>

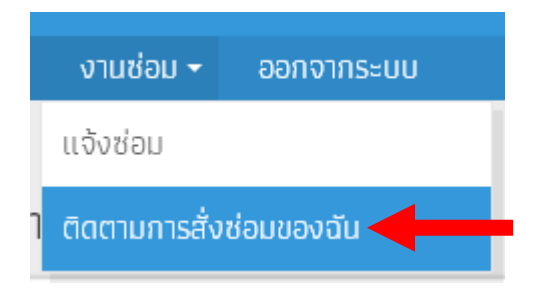

14. เพียงเท่านี้เราก็สามารถสถานะการแก้ไขงานซ่อมที่เราแจ้งได้แล้ว โดยมีสถานะ ดังนี้

สถานะการซ่อม หากเป็นสีเขียว และ ขึ้นสถานะ <mark>"ซ่อมสำเร็จ – Repair Done"</mark> แสดงว่าทางไอทีได้แก้ไข รหัสผ่านของเราให้แล้ว

|                                        |                                                        |                                                                                                    | ນົສຕ໌, 💄 Mr.Tawinun Wiriyananon                                                                                                    |
|----------------------------------------|--------------------------------------------------------|----------------------------------------------------------------------------------------------------|----------------------------------------------------------------------------------------------------|
|                                        |                                                        |                                                                                                    |                                                                                                    |
|                                        |                                                        |                                                                                                    |                                                                                                    |
|                                        |                                                        |                                                                                                    |                                                                                                    |
|                                        |                                                        |                                                                                                    | Айны Ф                                                                                                    |
|                                        |                                                        |                                                                                                    |                                                                                                    |
| วันที่แจ้งช่อม 🔺                       | វត្ថិវេភ្លាប់តិសាល                                     | สถานะการซ่อม 🗘                                                                                                    |                                                                                                    |
| 04 U.A. 2564                           | Mr.Tawinun Wiriyananon                                 | ช่อมสำเร็จ - Repairing Done                                                                                                    |                                                                                                    |
|                                        | 1                                                      |                                                                                                    |                                                                                                    |
|                                        | _                                                      | T                                                                                                    |                                                                                                    |
|                                        |                                                        |                                                                                                    |                                                                                                    |
|                                        |                                                        |                                                                                                    |                                                                                                    |
|                                        |                                                        |                                                                                                    |                                                                                                    |
|                                        |                                                        |                                                                                                    |                                                                                                    |
|                                        |                                                        |                                                                                                    |                                                                                                    |
|                                        |                                                        |                                                                                                    |                                                                                                    |
|                                        |                                                        |                                                                                                    |                                                                                                    |
|                                        |                                                        |                                                                                                    |                                                                                                    |
|                                        |                                                        |                                                                                                    |                                                                                                    |
|                                        |                                                        |                                                                                                    |                                                                                                    |
| , ระบบแจ้งซ่อมงานไอทีออนไลน์ Version 3 | 3.0.0 License Name: Hansar Samui Resort (Free Edition) |                                                                                                    |                                                                                                    |
|                                        |                                                        | ອົນເກີຍຮັບຮ່ອນ •     ຜູ້ປຽງມີຄ້ອນເບ       04 ພ.ຄ. 2564     Mr. Tawimun Wiriyananon         1   source values of the second second s | ti a<br>Suffii Švšiou • gluj pičio ru anu: ni slav •<br>4 u.n. 2564 Mr. Tavinuri Wirly anaton<br>عالی المال الحال الحال ا<br>معال الحال الحال الحال الحال الحال الحال الحال الحال الحال الحال الحال الحال الحال الحال الحال الحال الحال الحال الحال الحال الحال الحال الحال الحال الحال الحال الحال الحال الحال الحال الحال الحال الحال الحال الحال الحال الحال الحال الحال الحال الحال الحال الحال الحال الحال الحال الحال الحال<br>معال الحال الحال الحال الحال الحال الحال الحال الحال الحال الحال الحال الحال الحال الحال الحال الحال الحال الحال الحال الحال الحال الحال الحال الحال الحال الحال الحال الحال الحال معال الحال الحال الحال الحال معال الحال الحال معال معال معالم |

15. ให้พนักงานคลิกที่ปุ่ม 🔲 เพื่อเข้าไปดูรหัสผ่านใหม่ของเราในนั้น

| IT Repair Online - ระบบแจ้งช่อมงานไอทีออนไลน์               |                               |                        | TH 8586, 💄 Mr.Tawinun Wiriya | nanon |
|-------------------------------------------------------------|-------------------------------|------------------------|------------------------------|-------|
| หป้าหลัก งานช่อม ∙ ออกจากระบบ                               |                               |                        |                              |       |
| 🗶 งานซ่อม / ติดตามการสิ่งซ่อมของฉัน                         |                               |                        |                              |       |
| 🗧 ติดตามการสั่งซ่อมของฉัน                                   |                               |                        |                              |       |
| แสดง 30 รายการ • สถานะการช่อน ที่งหมด • 60                  |                               |                        | ศันหา                        | ٩     |
| ทั้งหมด 1 รายการ, แสดง 1 ถึง 1, หน้าที่ 1 จากทั้งหมด 1 หน้า |                               |                        |                              |       |
| พัสดุ                                                       | วันที่แจ้งซ่อม 🔺              | ផ្ទុំปฏิมัติงาน        | สถานะการซ่อม 🗘               |       |
| ระบบลางานออนไลน์ - Tiger Web Time Online                    | O4 J.R. 2564                  | Mr.Tawinun Wiriyananon | ช่อมสำเร็จ - Repairing Done  |       |
|                                                             |                               | 1                      |                              |       |
|                                                             |                               |                        |                              |       |
| Copyright 2020, Sat                                         | มนแจ้งซ่อมงานไอทีออนไลน์ Verr |                        |                              |       |

16. เราก็จะสามารถมองเห็นรหัสผ่านใหม่ของเราในนี้ ให้เอารหัสผ่านใหม่ไปใส่ในโปรแกรมเก็บวันหยุด/ลางาน

## ออนไลน์ได้เลย

| IT Repair Online - ระบบแจ้งซ่อมงานไอทีออ                           | นไลน์                      |                                   |                                                                                                    | TH สวัสดี, 💄 Mr.Tawinun Wiriyananon |
|--------------------------------------------------------------------|----------------------------|-----------------------------------|----------------------------------------------------------------------------------------------------|-------------------------------------|
| ••<br>หน้าหลัก งานซ่อม • ออกจากระบบ                                |                            |                                   |                                                                                                    |                                     |
| 🗶 ระบบแจ้งซ่อม / รายการซ่อม / ระบบลางานออนไลน์ - Tiger Web Time Or | line                       |                                   |                                                                                                    |                                     |
| 🖏 รายละเอียดการซ่อม                                                |                            |                                   |                                                                                                    |                                     |
|                                                                    | รายละเอียดของ              | ว ผู้แจ้งซ่อม                     |                                                                                                    |                                     |
|                                                                    | 🏜 ชื่อ นามสกุล             |                                   | Mr.Tawinun Wiriyananon                                                                                                    |                                     |
|                                                                    | 📞 โทรศัพท์                 |                                   | 7805                                                                                                    |                                     |
|                                                                    | รายละเอียดการ              | รซ่อม                             |                                                                                                    |                                     |
|                                                                    | 🖹 waq                      |                                   | ระบบลางานออนไลน์ - Tiger Web Time Online                                                                                                  |                                     |
|                                                                    | ขอ หมายเลขเครื่อง/เส       | ลขทะเบียน                         | S0F00011                                                                                                    |                                     |
|                                                                    | 🋗 วันที่แจ้งซ่อม           |                                   | 04 U.R. 2564                                                                                                    |                                     |
|                                                                    | 🗶 รายละเอียดการซ่อ         | ม/ប័ល្អកា                         | จำรศัลผ่านไม่ได้                                                                                                    |                                     |
|                                                                    | ประวัติการทำรา             | ยการ                              |                                                                                                    |                                     |
|                                                                    | ทั้งหมด 2 รายการ, แสดง     | ว 1 ถึง 2, หน้าที่ 1 จากทั้งหมด 1 | หน้า                                                                                                    |                                     |
|                                                                    | ຜູ້ປฏิบัติงาน              | สถานะการช่อม                      | วันที่กำรายการ หมายเหตุ                                                                                                    |                                     |
|                                                                    | u                          | จังช่อม - Repair Nortification    | 04 U.R. 2564<br>15:35                                                                                                    |                                     |
|                                                                    | Mr. Tawinun<br>Wiriyananon | ช่อมสำเร็จ - Repairing Done       | 04 ม.ค. 2564 ดำเนินการเปลี่ยนรหัสผ่านเป็น 0000 (เลขสูนย์ 4 ตัว) ให้แล้ว ให้นำรหัสนี้เข้าใช้<br>15:37 งาน และ ให้เปลี่ยนรหัสผ่านใหม่ได้เลย |                                     |
|                                                                    |                            |                                   | · · · · · · · · · · · · · · · · · · ·                                                                                                    |                                     |
|                                                                    |                            |                                   |                                                                                                    |                                     |
|                                                                    |                            |                                   |                                                                                                    |                                     |
|                                                                    |                            |                                   |                                                                                                    |                                     |
|                                                                    | Copyri                     | ight 2020, ระบบแจ้งซ่อมงานไ       | aflaaulaú Version 3.0.0 License Name: Hansar Samui Resort (Free Edition)                                                                  |                                     |

----- สิ้นสุดคู่มือ -----